# PCMCIA Fax Modem 56K

## **Quick Installation Guide**

M73-APO02-390 Download from Www.Somanuals.com. All Manuals Search And Download

#### REGULATORY STATEMENTS

#### FCC Part 68 Registration

The high speed PC card FAX/MODEM is registered with the FCC as compliant with the rules of Part 68, and use of this modem is subject to the following restrictions:

- The Federal Communication Commission FCC has established rules which permit this device to be directly connected to the telephone network. Standardized jacks are used for these connections. This equipment should not be used on party lines or coin phones.
- If this device is malfunctioning, it may also be causing harm to he telephone network; this device should be disconnected until the source of the problem can be determined and until repair has been made. If this is not done, the telephone company may temporarily disconnect service.
- 3. The telephone company may make changes in it's facilities, equipment, operation and procedures; if such changes affect the compatibility or use of this device, the telephone company is required to give adequate notice of the with the FCC.
- 4. If the telephone company requests information on what equipment is connected to their lines, inform them of:
  - a. The telephone number which this unit is connected to
  - b. The ringer equivalence number.
  - c. The USOC jack required.
  - d. The FCC Registration number.

Items (b) and (d) are indicated on the label. The Ringer Equivalence Number (REN) is used to determine how many devices can be connected to your telephone line. In most areas, the sum of the REN's of all the devices on any one line should not exceed 5.0. If too many devices are attached, they may not ring properly.

#### FCC Part 15 Registration

This equipment has been tested and found to comply with the limits for a Class B digital device, pursuant to Part 15 of the FCC Rules. These limits are designed to provide reasonable protection against harmful interference in a residential installation. This equipment generates, uses and can radiate radio frequency energy, and if not installed and used in accordance with the instructions, may cause harmful interference in a radiate radio frequency energy in the reference to radio communications. However, there is no guarantee that interference to radio or television reception, which can be determined by turning off and on, the user is encouraged to try to correct the interference by one or more of the following measures:

- Reorient or relocate the receiving antenna.
- Increase the distance between the equipment and receiver.
- Connect the equipment into an outlet on a circuit different from that to which the receiver is connected.
- Consult an experienced radio/TV technician for help.

#### CTR 21 pan-European Certification

This equipment has been approved in accordance with Council Decision 98/482/EC for pan-European single terminal connection to the public switched telephone network (PSTN). However, due to differences between the individual PSTNs provided in different countries, the approval does not, of itself, give an unconditional assurance of successful operation on every PSTN network termination point. In the event of problems, you should contact your equipment supplier in the first instance.

This device is designed to work with the notified networks in all EC member states. Nevertheless, some of the network services in invidual countries might not be supported, but they will not affect the normal data and fax applications. For example, the metering charge service in Germany. Besides you may encounter difficulty of using PULSE dialing function in some of the countries, such as Nordic countries. This kind of network compatibility is dependent on the physical and software settings of this device. If the users are desired to use this device on those networks, they should contact the vendor or supplier first.

## HARDWARE INSTALLATION

- 1. Locate the PCMCIA slot of your system.
- Align the PCMCIA FAX MODEM 56K PC Card toward the PCMCIA slot. Push evenly and steadily until it is seated.

Notebook

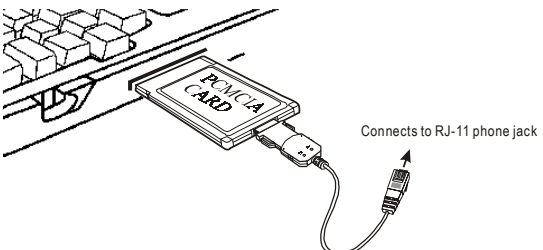

- 3. Connect the other end of the PC Card cable to the telephone line outlet.
- 4. You are now ready to continue the software installation.

#### CAUTION

To reduce the risk of fire, use only No. 26 AWG or larger telecommunication line cord.

For Windows NT does not support "Hot Insert/Remove", be sure to complete the hardware installation as described above before you start Windows NT and software installation.

### SOFTWARE INSTALLATION

#### Installation for Windows 98

- 1. As soon as the PCMCIA Fax Modem 56K PC is inserted into the PCMCIA slot, Windows automatically detects the new hardware device and the following message will be prompted.
- Insert the device driver compact disc into your CD-ROM drive. Click Next.
- Select Specify a location when the following figure appears. Enter the CD-ROM drive letter followed by driver\win98. Click Next. Or you may click the Browse button to select the driver\win98 folder in your CD-ROM drive.

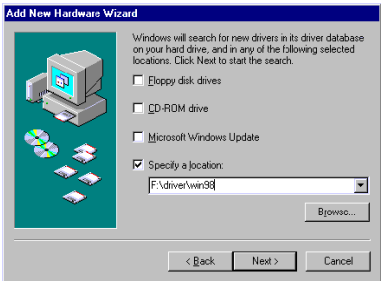

- 4. When the following figure appears, click **Finish.** The Installation program will continue.
- 5. Click Next to continue.
- 6. Select Search for the best driver... and click Next.
- 7. Follow the on-screen instruction to proceed.
- 8. Click Next to continue.

9. The installation program will proceed automatically. Click **Finish** to complete the installation.

### Installation for Windows 2000

If you want to use the Microsoft built-in driver, make sure to execute **d:\Driver\Win2000**\ **PAR.exe**. Or perform the following procedures to update the latest driver.

- 1. Once the PCMCIA Fax Modem 56K PC Card is plugged into your PCMCIA slot, Windows will prompt you a standard PCMCIA Card Modem has been installed and ask you if you want to restart your computer. Select **No**.
- Double-click the small icon at the right bottom on your screen as illustrated below. If the icon does not appear at all, go to My Computer→ Control Panel→ System→Hardware→ device Manager. Select Modems and skip to Step 4.

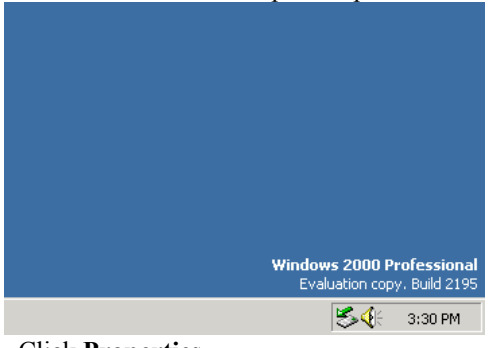

3. Click Properties.

| Sector Sector Sector | ug or Eject Hardware                                                                                   |                                     | ? ×                              |
|----------------------|----------------------------------------------------------------------------------------------------|-------------------------------------|----------------------------------|
| \$                   | Select the device you want to unplug or e<br>Windows notifies you that it is safe to do s<br>computer. | ject, and then c<br>o unplug the de | ick Stop. When<br>vice from your |
| <u>H</u> ardw        | are devices:                                                                                           |                                     |                                  |
| S S                  | andard PCMCIA Card Modem                                                                               |                                     |                                  |
|                      |                                                                                                    |                                     |                                  |
|                      |                                                                                                    |                                     |                                  |
|                      |                                                                                                    |                                     |                                  |
|                      |                                                                                                    |                                     |                                  |
|                      |                                                                                                    |                                     |                                  |
|                      |                                                                                                    |                                     |                                  |
| <br>Standa           | rd PCMCIA Card Modem at PCCard Slot 1                                                                  |                                     |                                  |
| )<br>Standa          | rd PCMCIA Card Modern at PCCard Slot 1                                                                 | Properties                          | <u>S</u> top                     |
| Standa               | rd PCMCIA Card Modem at PCCard Slot 1                                                                  | Properties                          | <u>S</u> top                     |

# 4. Select the **Driver** tab. Click the **Update Driver...**button.

| Standard                        | PCMCIA Card Mo                                                                                     | dem #2 Propertie                                                                | 25                                                   | ? ×                      |
|---------------------------------|----------------------------------------------------------------------------------------------------|---------------------------------------------------------------------------------|------------------------------------------------------|--------------------------|
| General                         | Driver Resource                                                                                    | es                                                                              |                                                      |                          |
| 2                               | Standard PCMCI                                                                                     | A Card Modern #2                                                                |                                                      |                          |
|                                 | Driver Provider:                                                                                   | Microsoft                                                                       |                                                      |                          |
|                                 | Driver Date:                                                                                       | Not available                                                                   |                                                      |                          |
|                                 | Driver Version:                                                                                    | Not available                                                                   |                                                      |                          |
|                                 | Digital Signer:                                                                                    | Copyright (c) 1998                                                              | Microsoft Corp., Mi                                  | icrosoft Wi              |
| To viev<br>Details.<br>the driv | v details about the c<br>To uninstall the dri<br>er files for this devic<br><u>D</u> river Details | triver files loaded for t<br>ver files for this device<br>e, click Update Drive | his device, click Dr<br>, click Uninstall. To<br>rr. | iver<br>o update<br>iver |
|                                 |                                                                                                    |                                                                                 | ОК                                                   | Cancel                   |

- 5. Click Next to continue.
- 6. Select Display a list of the known drivers for this device so that I can choose a

ownload from Www.Somanuals.com. All Manuals Search And Download

## specific driver as illustrated below. And click Next.

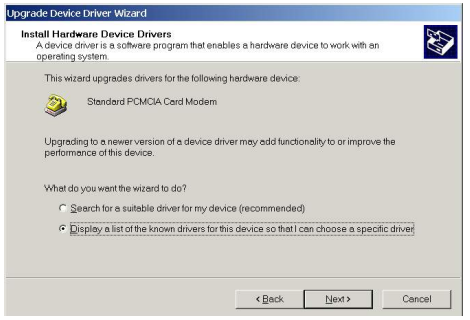

7. Click **Have Disk** when the following dialog box appears

| nstall<br>Ple                   | New Modem<br>ase select the modem you want to insta                         | ell.                   |                | W                       |
|---------------------------------|-----------------------------------------------------------------------------|------------------------|----------------|-------------------------|
| 2                               | Select the manufacturer and model of<br>installation disk, click Have Disk. | your modern. If your m | odem is not li | sted, or if you have an |
|                                 |                                                                             |                        |                |                         |
| ode <u>l</u> s:                 |                                                                             |                        |                |                         |
| odeļs:<br>tondo                 | rd PCMCIA Card Modern                                                       |                        |                |                         |
| odeļs:<br>tanda                 | rd PCMCIA Card Modern                                                       |                        |                |                         |
| ode <u>i</u> s<br>tondo<br>Show | rd RDMCIA Clard Madem  <br>r gompatible hardware                            |                        |                | Have Disk               |

 Load the CD that contains the device driver into your CD drive. Click Browse and direct the proper file location with the disk drive followed by Driver\Win2000\LTW2KG.

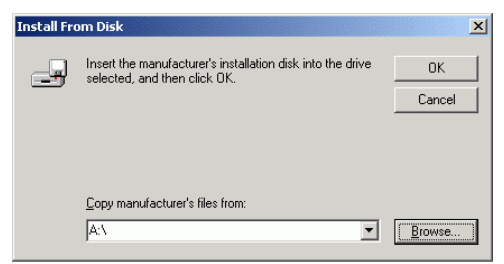

9. Select LTW2KG, and click Open. Follow the on-screen instructions to proceed.

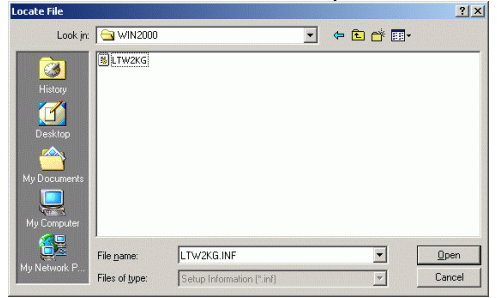

10. When the following figure appears, click Next.

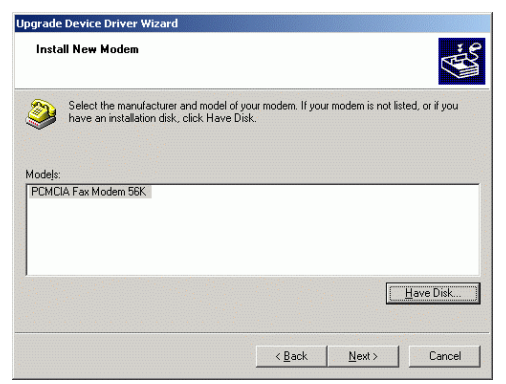

11. When Windows prompt you an Update Driver Warning message. Select Yes.

)ownload from Www.Somanuals.co $ar{\mathbf{0}}^{\mathbf{6}}$ . All Manuals Search And Download

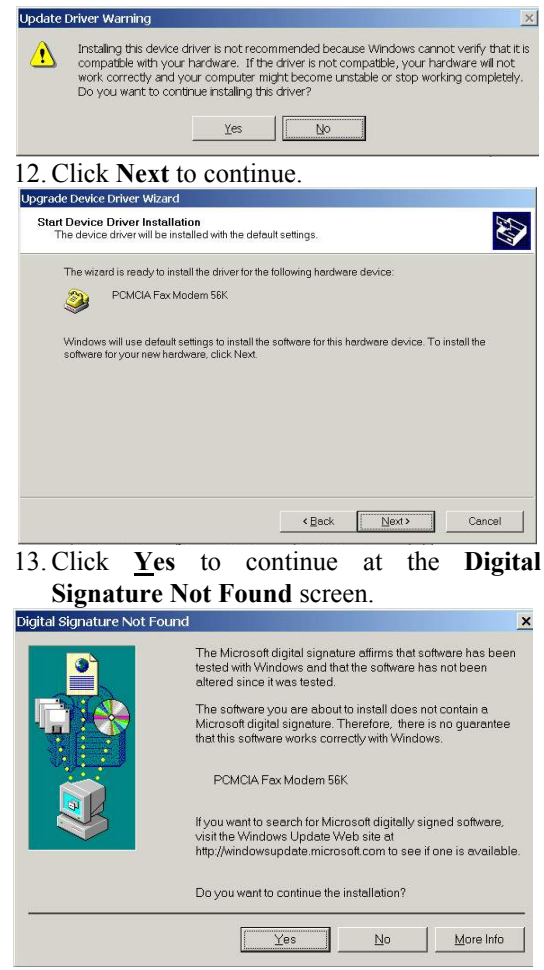

14. Click finish to complete the installation.

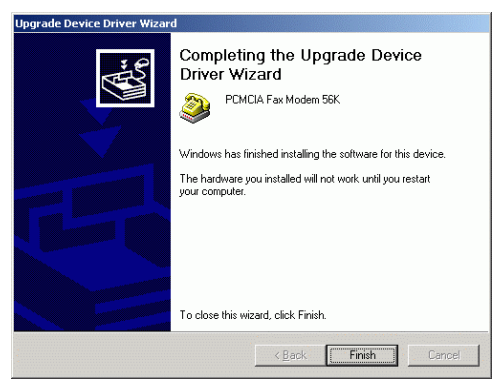

15. Remember to restart your computer to activate this new device.

### Installation for Windows Millennium

If you want to use the Microsoft built-in driver, make sure to execute d:\Driver\WinME\PAR.exe. Or perform the following procedures to update the latest driver.

- Once the PCMCIA Fax Modem 56K PC Card is plugged into the PCMCIA slot of your system, Windows will automatically detect the Lucent Win Modem.
- To update WDM Communication Device driver, right-click My Computer→Properties→Device Manager.
- 3. Click WDM Modem Enumerator to expand.

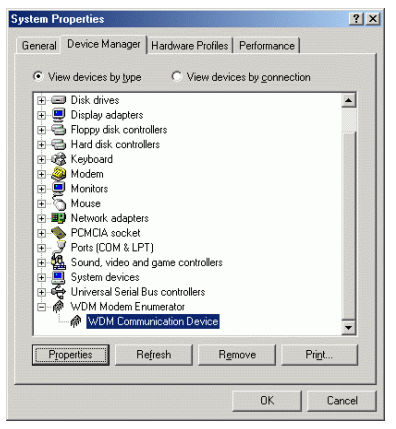

- Load the device driver into the CD-ROM drive of your system. Click Properties→Driver→ Update Driver.
- 5. Select Specify the location of the driver (Advanced) and click Next.
- 6. Select **Display a list of all the drivers...**and click **Next.**
- Click the Have Disk...button. Click Browse to select the CD-ROM drive where you put the device driver. (for example: D:\) Enter the CD-ROM driver letter followed by Driver\WinME.

| Update          | Device Driver Wizard                                                                                                    |
|-----------------|----------------------------------------------------------------------------------------------------|
| ø               | Select the manufacturer and model of your hardware device. If you have a<br>disk that contains the updated driver, click Have Disk. To install the updated<br>driver, click Finish. |
| Mo <u>d</u> els | Communication Device ( 6-4-2000)                                                                                                    |
| © Sho           | w conpatible hardware.                                                                                                    |
|                 | <back next=""> Cancel</back>                                                                                                    |

Download from Www.Somanuals.com. All Manuals Search And Download

- 8. Click Next.
- 9. Click Next to proceed.
- 10. Click OK to finish the installation.
- 11. Go back to step 2. Click Modem to expand.
- Load the device driver into the CD-ROM drive of your system. Click Properties→ Driver →Update Driver.
- 13. Select Specify the location of the driver (Advanced) and click Next.
- 14. Select **Display a list of all the drivers...**and click **Next.**
- 15. Click the Have Disk...button. Click Browse to select the CD-ROM drive where you put the device driver. (for example: D:\) Enter the CD-ROM driver letter followed by Driver\WinME.
- 16. Click Next.
- 17. Click Next to proceed.
- 18. Click Finish to complete the installation.
- To verify if the PCMCIA Fax Modem 56K exists in your system, go to Device Manager. PCMCIA Fax Modem 56K and PCMCIA Fax Modem 56K WDM Modem Enumerator should be found. If not, contact your dealer for technical support.

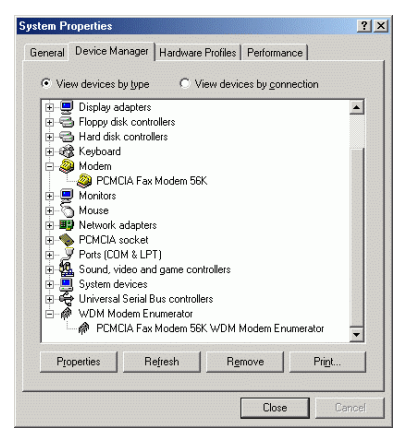

#### Installation for Windows XP

- 1. Once the device is well inserted into your PCMCIA slot, windows will prompt you the following message. Insert the device driver CD (or diskette). Select install the hardware automatically ... and click next.
- 2. Select the device you inserted and click next.

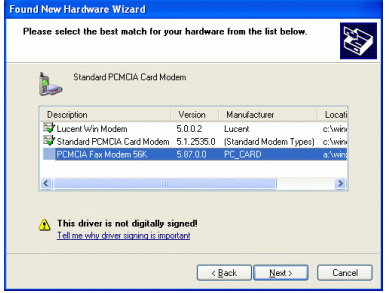

- Click Continue Anyway. Then windows will start to copy the appropriate driver into your system.
- 4. Click **finish** to complete the software installation.

)ownload from Www.Somanuals.com. Āll Manuals Search And Download

 To verify if the device exists in your system, go to Start → Control Panel →System →Hardware →Device Manager. Check if the device is listed. If not, contact your dealer for technical support.

#### Installation for Windows NT

- 1. Before you start Windows NT, make sure the PCMCIA Fax Modem 56K PC Card has been properly inserted into the free PCMCIA slot of your computer.
- 2. Load the device driver compact disk in the CD-ROM drive.
- 3. Start Windows NT.
- 4. Go to My Computer.
- Click the CD-ROM drive. Click the driver\winnt folder. Or you may click the Browse button to select the CD-ROM drive and the driver\winnt folder.
- 6. Double-click **setup.exe**. The installation program will proceed automatically.

Note: If Softex or Card Wizard was already installed in your system, Windows will appear message for PC Card malfunctioning. Ignore this message and install the WinNT driver. Remember to reboot after the installation. Free Manuals Download Website <u>http://myh66.com</u> <u>http://usermanuals.us</u> <u>http://www.somanuals.com</u> <u>http://www.4manuals.cc</u> <u>http://www.4manuals.cc</u> <u>http://www.4manuals.cc</u> <u>http://www.4manuals.com</u> <u>http://www.404manual.com</u> <u>http://www.luxmanual.com</u> <u>http://aubethermostatmanual.com</u> Golf course search by state

http://golfingnear.com Email search by domain

http://emailbydomain.com Auto manuals search

http://auto.somanuals.com TV manuals search

http://tv.somanuals.com